Level 5

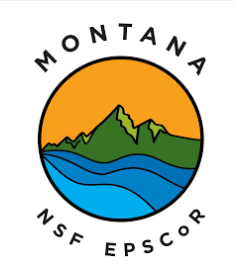

This material is based upon work supported in part by the National Science Foundation EPSCoR Cooperative Agreement OIA-1757351. Any opinions, findings, and conclusions or recommendations expressed in this material are those of the author(s) and do not necessarily reflect the views of the National Science Foundation.

GPS modules

GPS modules are devices available to us that includes a GPS antenna and receiver. This device is able to receive data from the GPS satellites and calculate the current location of the module. The GPS module is then send us NEMA data to our Arduino board.

We will be using the Beitina Bk-180 GPS. This is a small yet accurate module. It is very easy to hook up and run on our Arduino boards.

The hook up for our GPS module is very simple. The VCC connects to 5v on the Arduino. TX connects to pin 6 on the Arduino. RX will go to pin 5 on the Arduino. GND will go to GND on the Arduino.

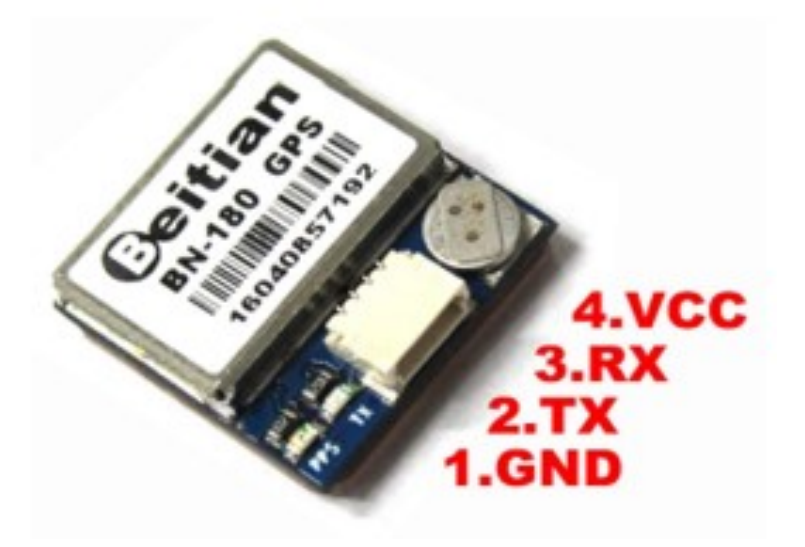

Once the circuit is built, it is time to test it. The code we are using is simple and will use a new prebuilt library called SoftwareSerial. This library allows us to create new serial ports using pins. Since we will need the serial port to read the data, being able to create another port to read the GPS is essential. We will also use the string function that will collect many characters of data.

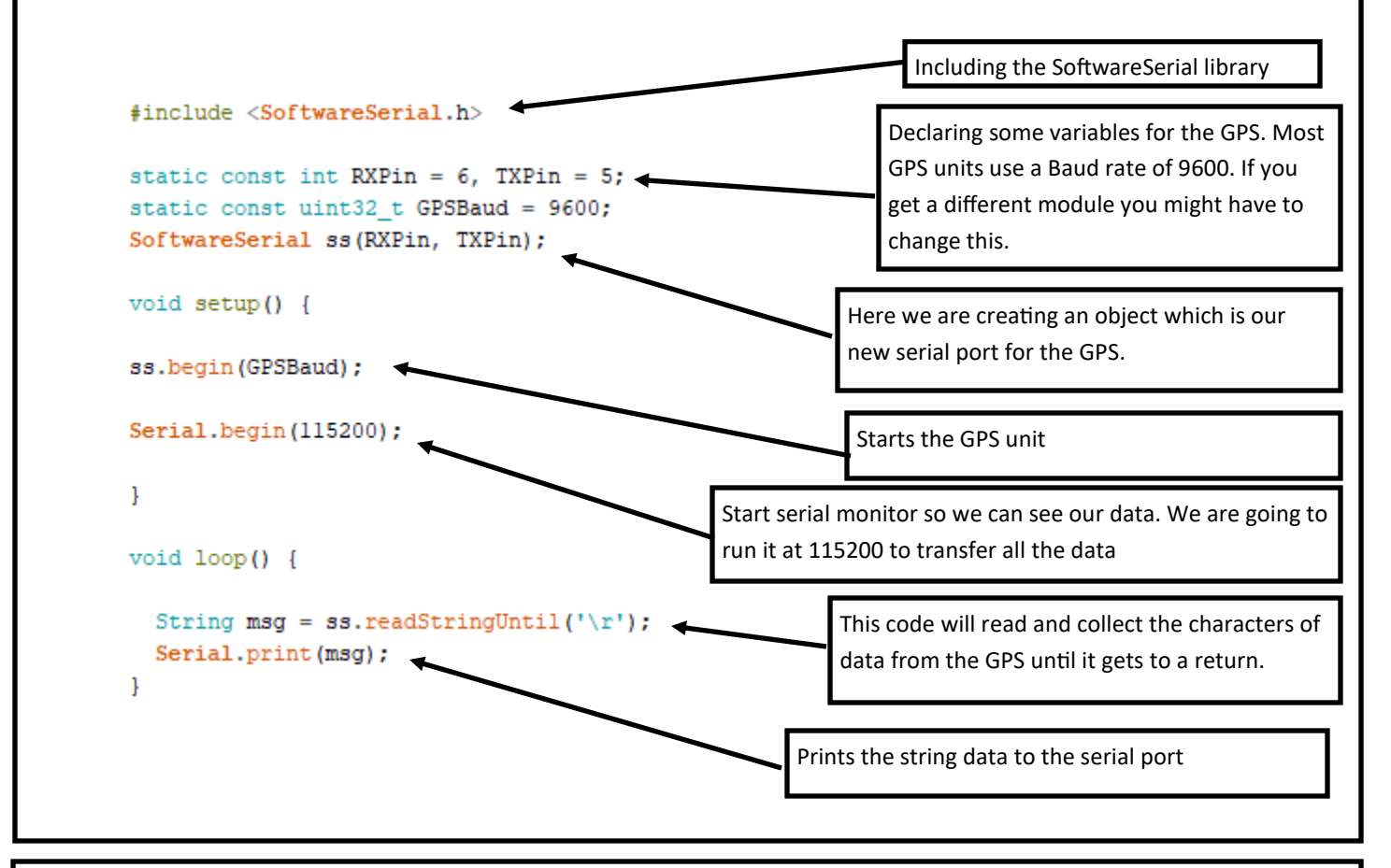

Upload the code and open the serial monitor. Change the baud rate to 115200 and watch the data come in. You might get trash at first, but after a while if you have sight to satellites will get useful data. Buildings and trees can block satellites. The lines of code you are seeing in the monitor is the NEMA data.

| COM5                                      | _            |         | ×     |
|-------------------------------------------|--------------|---------|-------|
|                                           |              |         | Send  |
| \$GNRMC,,V,,,,,N*4D                       |              |         | ^     |
| \$GNVIG,,,,,,,N*2E                        |              |         |       |
| \$GNGGA,,,,,,0,00,99.99,,,,,*56           |              |         |       |
| ¢GNGSA,A,1,,,,,,,,,99.99,99.99,99.2E      |              |         |       |
| \$GNGSA,A,1,,,,,,,,,99.99,99.99,99×2E     |              |         |       |
| \$GPGSV,1,1,00*79                         |              |         |       |
| \$GLGSV,1,1,00*65                         |              |         |       |
| \$GNGLL,,,,,V,N*7A                        |              |         |       |
| \$GNRMC,,V,,,,,,N*4D                      |              |         |       |
| \$GNVTG,,,,,,N*2E                         |              |         |       |
| \$GNGGA,,,,,0,00,99.99,,,,,*56            |              |         |       |
| \$GNGSA,A,1,,,,,,,,,,99.99,99.99,99.99*2E | - I          |         |       |
| \$GNGSA,A,1,,,,,,,,,,99.99,99.99,99×2E    |              |         |       |
| \$GPGSV,1,1,00*79                         |              |         |       |
| \$GLGSV,1,1,00*65                         | 1            |         |       |
| \$GNGLL,,,,,V,N*7A                        | •            |         | ~     |
| Autoscroll Show timestamp Newline View 11 | 15200 baud 🗸 | Clear o | utput |

2

Now that we know the GPS module works, lets turn the NEMA data into something we can easily understand. We are going to use a custom made library that is not available for install via the Arduino library. The library we need can be found here at the following link: https://github.com/mikalhart/TinyGPSPlus. On the webpage is a green code button. Click it and click "download ZIP".

| 양 master → 양 1 branch 🔿 18       | tags                                | Go to f                                      | file Code - |
|----------------------------------|-------------------------------------|----------------------------------------------|-------------|
| santaimpersonator Arduino librar | y compatibility (#92)               | ▶ Clone                                      | ?           |
| examples                         | Arduino library compatibility (#92) | HTTPS GitHub CLI                             |             |
| src                              | Arduino library compatibility (#92) | https://github.com/mikalhart/TinyGF          | PSPlus.     |
| README.md                        | Arduino library compatibility (#92) | Use Git or checkout with SVN using the web l | JRL.        |
| 🗋 keywords.txt                   | Arduino library compatibility (#92) | 🔛 Open with GitHub Desktop                   |             |
| 🗋 library.json                   | Arduino library compatibility (#92) | _                                            |             |
| library.properties               | Arduino library compatibility (#92) | Download ZIP                                 |             |

When the download is finished, open Arduino and go to sketch->include library->import library.

- -

| File Edit Ske       | tch Tools Help          |              |                              |
|---------------------|-------------------------|--------------|------------------------------|
| $\bigcirc \bigcirc$ | Verify/Compile          | Ctrl+R       |                              |
|                     | Upload                  | Ctrl+U       |                              |
| GPS_t               | Upload Using Programmer | Ctrl+Shift+U |                              |
| #includ             | Export compiled Binary  | Ctrl+Alt+S   |                              |
| static              | Show Sketch Folder      | Ctrl+K       |                              |
| static              | Include Library         | 3            | Δ                            |
| SOLUWAR             | Add File                |              | Manage LibrariesCtrl+Shift+1 |
| void setup          | () {                    |              | Add .ZIP Library             |
| ss.begin (          | GPSBaud);               |              | Arduino libraries            |
|                     |                         |              | Bridge                       |

Find the downloaded zip file and open it. The TinyGPSPlus library is now available for us to use in our code.

| Look in:                               | + Download      |                                                                                                    | <ul> <li>j 📂 🖽 -</li> </ul> |
|----------------------------------------|-----------------|----------------------------------------------------------------------------------------------------|-----------------------------|
| Recent Items Desktop Documents This PC | p               | <ul> <li>Photos (1).zip</li> <li>Photos (2).zip</li> <li>Photos (2).zip</li> <li>Photos (3).zip</li> <li>Photos (3).zip</li> <li>Photos (5).zip</li> <li>Photos (5).zip</li> <li>Photos (5).zip</li> <li>Photos (7).zip</li> <li>Photos (9).zip</li> <li>Photos (10).zip</li> <li>Photos (11).zip</li> <li>Photos (12).zip</li> <li>Photos (13).zip</li> <li>Photos (14).zip</li> <li>Photos (15).zip</li> <li>Photos (15).zip</li> </ul> |                             |
| Network                                | 2 900 AM.zip    | <ul> <li>Photos (10).zip</li> <li>Photos.zip</li> <li>Photos-201.zip</li> <li>Photos-201.zip</li> <li>Please_DocuSign_Randys_Complete_Paperwo</li> <li>PSA turn in Download Apr 26, 2022 1036 AMz</li> <li>Seffies.zip</li> <li>SiK-Guide-Code-master.zip</li> <li>SparkFun_RedBot_Arduino_Library.zip</li> <li>TimorOSPUsica</li> </ul>                                                                                                  | vrk_fozip<br>ip<br>ip       |
|                                        | <<br>File name: | ::{Users\x78g914\Downloads                                                                                                    | Or                          |

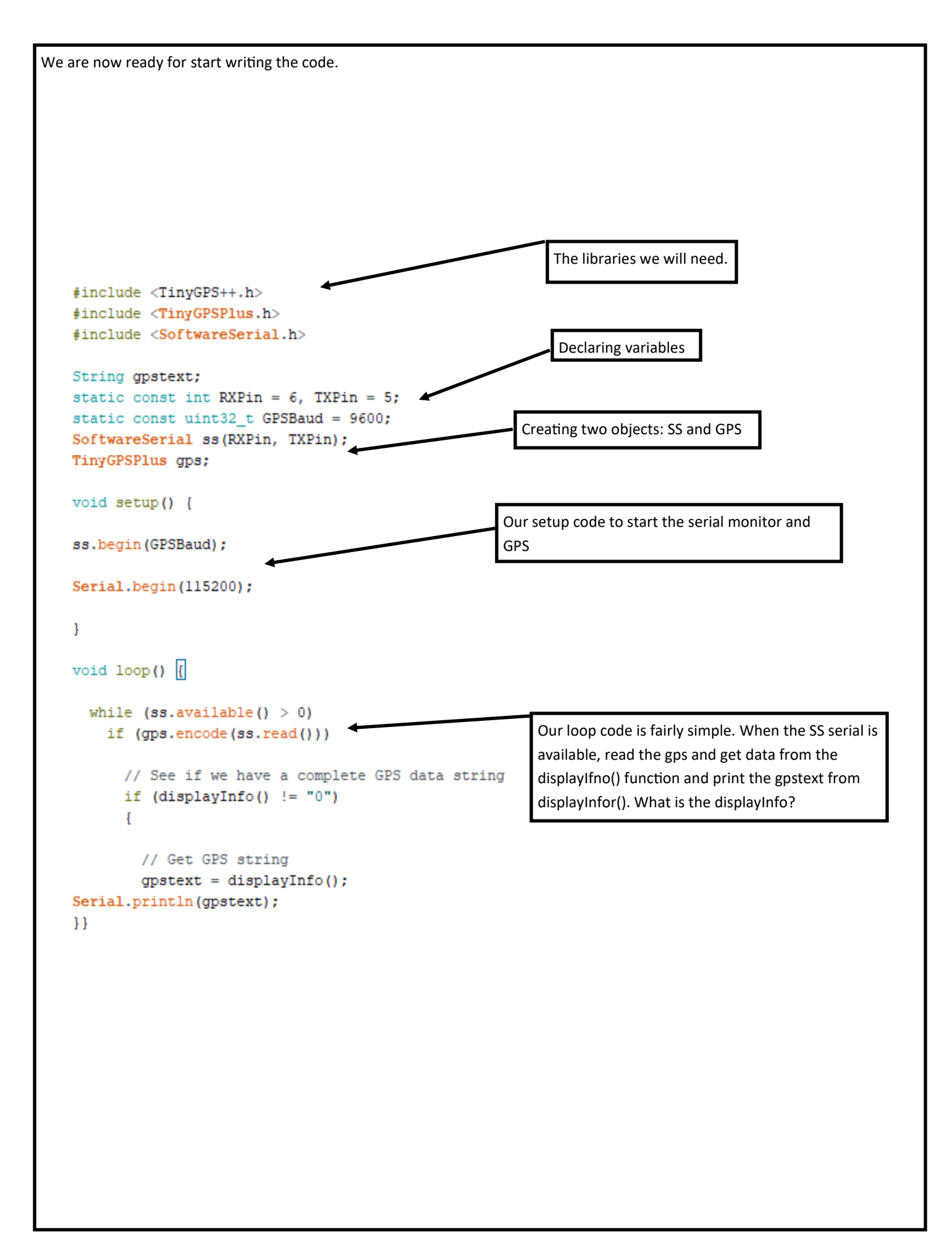

```
String displayInfo()
                                                                          This is the displayInfo function. It is outside of
                                                                          the VOID setup and loop. Sense we desire to
  // Define empty string to hold output
                                                                          this function to give us information we will
  gps.encode(ss.read());
  String gpsdata = "";
                                                                          use String (data with many characters) instead
                                                                          of VOID (nothing returned).
  // Get latitude and longitude
  if (gps.location.isValid())
  {
                                                                          Read the SS serial data and encode it. Start
    gpsdata = String(gps.location.lat(), 6);
                                                                          adding to the string
    gpsdata += (",");
    gpsdata += String(gps.location.lng(), 6);
    gpsdata += (",");
                                                                          If the GPS gives a valid location, then add the
  }
                                                                          latitude and longitude to the string up to 6
  else
                                                                          characters each. Otherwise, return a 0.
  ł
    return "0";
  1
  // Get Date
  if (gps.date.isValid())
  {
                                                                           If we have a valid date from the GPS, add
    gpsdata += String(gps.date.year());
                                                                           it to the string. This date will be in GST.
    gpsdata += ("-");
                                                                           Otherwise return a 0
    if (gps.date.month() < 10) gpsdata += ("0");
    gpsdata += String(gps.date.month());
    gpsdata += ("-");
    if (gps.date.day() < 10) gpsdata += ("0");
    gpsdata += String(gps.date.day());
  }
  else
  {
    return "0";
  }
  // Space between date and time
  gpsdata += (" ");
  // Get time
  if (gps.time.isValid())
                                                                        IF we have a valid time from the GPS, add it to
    if (gps.time.hour() < 10) gpsdata += ("0");</pre>
                                                                        the string. This time will be in GST. Otherwise
    gpsdata += String(gps.time.hour());
                                                                        return a 0.
    gpsdata += (":");
   if (gps.time.minute() < 10) gpsdata += ("0");</pre>
    gpsdata += String(gps.time.minute());
    gpsdata += (":");
    if (gps.time.second() < 10) gpsdata += ("0");
    gpsdata += String(gps.time.second());
  }
                                                                      If the GPS is not reading send a 0
  else
  {
    return "0";
  1
                                                                 Return the String back to the loop.
  // Return completed string
  return gpsdata;
1
```

Lets upload the code and see if it works. When the upload is complete open the serial monitor and see what the data looks like. It might take a moment for data to start coming in. If after a while you still not getting a location try moving outside (laptops make this easy). This data can be copied to the notepad and saved. If you import this data into excel or google maps you can see how accurate the module is.

| 💿 сом5                                    |         |        |             | _      |         | ×     |
|-------------------------------------------|---------|--------|-------------|--------|---------|-------|
| [                                         |         |        |             |        |         | Send  |
| 45.668312,-111.051790,2022-08-04 18:00:03 |         |        |             |        |         | ^     |
| 45.668312,-111.051790,2022-08-04 18:00:03 |         |        |             |        |         |       |
| 45.668312,-111.051790,2022-08-04 18:00:03 |         |        |             |        |         |       |
| 45.668312,-111.051790,2022-08-04 18:00:03 |         |        |             |        |         |       |
| 45.668312,-111.051790,2022-08-04 18:00:03 |         |        |             |        |         |       |
| 45.668312,-111.051790,2022-08-04 18:00:03 |         |        |             |        |         |       |
| 45.668312,-111.051790,2022-08-04 18:00:03 |         |        |             |        |         |       |
| 45.668312,-111.051790,2022-08-04 18:00:03 |         |        |             |        |         |       |
| 45.668308,-111.051790,2022-08-04 18:00:04 |         |        |             |        |         |       |
| 45.668308,-111.051790,2022-08-04 18:00:04 |         |        |             |        |         |       |
| 45.668308,-111.051790,2022-08-04 18:00:04 |         |        |             |        |         |       |
| 45.668308,-111.051790,2022-08-04 18:00:04 |         |        |             |        |         |       |
| 45.668308,-111.051790,2022-08-04 18:00:04 |         |        |             |        |         |       |
| 45.668308,-111.051790,2022-08-04 18:00:04 |         |        |             |        |         |       |
| 45.668308,-111.051790,2022-08-04 18:00:04 |         |        |             |        |         |       |
|                                           |         |        |             |        |         | ~     |
| Autoscroll Show timestamp                 | Newline | $\sim$ | 115200 baud | $\sim$ | Clear o | utput |
|                                           |         |        |             |        |         |       |
|                                           |         |        |             |        |         |       |

Sources:

Building a GPS System - SparkFun Electronics. (n.d.). Www.sparkfun.com. https://www.sparkfun.com/gps

Workshop, DroneBot. "Using GPS Modules with Arduino & Raspberry Pi." DroneBot Workshop, 26 June 2021, dronebotworkshop.com/using-gps-modules/. Accessed 5 Aug. 2022.